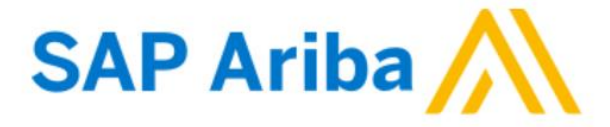

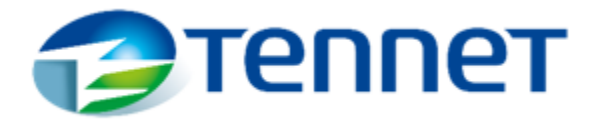

## HANDLEIDING REGISTRATIE NIEUWE LEVERANCIERSACCOUNT

## NOTITIE:

Voordat u begint met het maken van een account, selecteert u de gewenste taal als standaard in uw browserinstellingen.

| Settings                | New tab                                      | Ctrl+T              | ×    | Ariba Sourcing X Surcing X Surcing X Interview Constraints of the second second s | 16                                       |                                           |
|-------------------------|----------------------------------------------|---------------------|------|----------------------------------------------------------------------------------------------------|------------------------------------------|-------------------------------------------|
| 20                      | New window                                   | Ctrl+N              |      | $\leftarrow$ $ ightarrow$ $	extbf{C}$ $	extbf{edge}$ Edge   edge://settings/pr                                                                                                    | r                                        |                                           |
| on                      | Rew InPrivate window                         | Ctrl+Shift+N        |      |                                                                                                    | 1                                        |                                           |
|                         | Zoom -                                       | - 100% + <b>⊮</b> ⊅ |      |                                                                                                    |                                          |                                           |
|                         | ∑ = Favorites                                | Ctrl+Shift+O        |      | Settings                                                                                                    |                                          |                                           |
|                         | Collections                                  | Ctrl+Shift+Y        | ▼ 1. |                                                                                                    |                                          |                                           |
|                         | History                                      | Ctrl+H              |      | Q Search settings                                                                                                    |                                          |                                           |
|                         | ↓ Downloads                                  | Ctrl+J              |      |                                                                                                    |                                          |                                           |
|                         | Apps                                         | >                   |      | Profiles                                                                                                    |                                          |                                           |
| pefore you can complete | Extensions                                   |                     |      | Privacy, search, and services                                                                                                    |                                          |                                           |
|                         | Print                                        | Ctrl+P              |      | <li>Appearance</li>                                                                                                    |                                          |                                           |
|                         | Web capture                                  | Ctrl+Shift+S        |      | 🔄 Start, home, and new tabs                                                                                                    | Languages                                | 4.                                        |
|                         | 🖻 Share                                      |                     |      | 🙆 Share, copy and paste                                                                                                    | Language                                 | Add Japauages                             |
|                         | Sind on page                                 | Ctrl+F              |      | Cookies and site permissions                                                                                                    | Order languages based on your preference | Autianguages                              |
|                         | A <sup>™</sup> Read aloud                    | Ctrl+Shift+U        |      | Default browser                                                                                                    | English                                  |                                           |
|                         | More tools                                   | >                   |      |                                                                                                    | Deal.                                    |                                           |
| 2.                      | 段3 Settings                                  |                     |      |                                                                                                    | buten 6.                                 | Display Microsoft Edge in this language   |
|                         | (?) Help and feedback                        | >                   |      | S Family safety                                                                                                    | German                                   | Offer to translate pages in this language |
|                         | Close Microsoft Edge                         |                     |      | 3. A <sup>t</sup> Languages                                                                                                    | English (United States)                  | ↑ Move to the top                         |
|                         | A                                            |                     |      | Printers                                                                                                    | Polish                                   | W Move down                               |
|                         | <ul> <li>Managed by your organiza</li> </ul> | ition               |      |                                                                                                    |                                          | U Nellove                                 |

1. Zodra u onderstaande e-mail hebt ontvangen, klikt u op de link **"Klik hier"** om toegang te krijgen tot het SAP Ariba Network en een nieuw leveranciersaccount aan te maken.

[External] Uitnodiging: registreer uw bedrijf om een leverancier te worden van TenneT Hold...

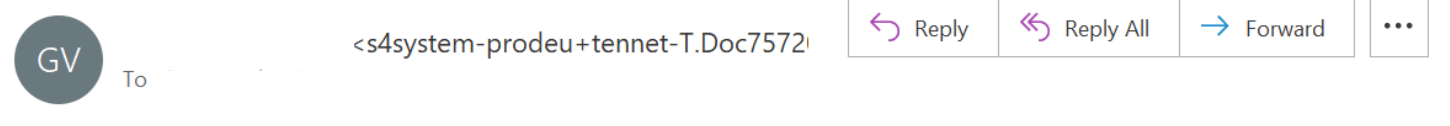

This message is from an EXTERNAL SENDER - be CAUTIOUS, particularly with links and attachments.

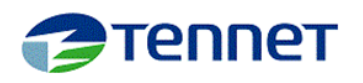

Registreer uw bedrijf als leverancier van TenneT Holding B.V. - TEST

Hallo!

heeft u uitgenodigd om uw bedrijf te registreren als leverancier van TenneT Holding B.V. - TEST. Begin met het aanmaken van een account op Ariba Network. Dit is gratis.

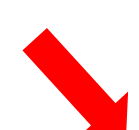

TenneT Holding B.V. - TEST gebruikt Ariba Network om inkoopactiviteiten te beheren en samen te werken met leveranciers. Als Dutch Limited Supplier Test al een account heeft op Ariba Network, meld u aan aan met uw gebruikersnaam en wachtwoord.

Klik hier om nu een account aan te maken.

2. Wanneer u op de link "*Klik hier*" in de SAP Ariba mail klikt, wordt u naar uw internetbrowser geleid om de SAP Ariba-hoofdpagina te openen zoals hieronder, voor het maken van een account. Als u geen SAP Ariba-account voor leveranciers hebt, klikt u op de knop "*Registreren*".

| SAP Ariba Proposals and Questionnaires –                                                                                                    |
|----------------------------------------------------------------------------------------------------|
| Welkom,                                                                                                    |
| Hebt u een vraag? Klik hier om een Snelstartgids te bekijken.                                                                                                    |
| Registreer uw bedrijf als leverancier van <b>TenneT Holding B.V TEST</b> op SAP Ariba.<br>TenneT Holding B.V TEST gebruikt SAP Ariba om inkoopactiviteiten te beheren.<br>Maak een SAP Ariba-leveranciersaccount aan en beheer uw reacties op inkoopactiviteiten die TenneT Holding B.V TEST vereist.<br>Hebt u al een account? |
| <b>NOTITIE:</b> Als u al een SAP Ariba-account voor leveranciers hebt, klikt u op " <i>Aanmelden</i> " en verzoeken wij u zich vertrouwd te maken met de <i>Existing Supplier Account Registration Manual</i> .                                                                                                    |

\_ \_ \_ \_ \_ \_ \_ \_ \_

3. Nadat u de optie "*Registreren*" *hebt gekozen,* wordt u opnieuw doorverwezen naar de hoofdpagina van SAP Ariba, waar u een door TenneT vereiste vraag moet invullen. Vul zorgvuldig alle vereiste velden in.

| Account aanmaken            |                                                            |                        |                                                                                                    | Account aanmaken en doorgaan | Annule |
|-----------------------------|------------------------------------------------------------|------------------------|----------------------------------------------------------------------------------------------------|------------------------------|--------|
| Maak eerst een SAP Ariba-le | veranciersaccount aan en vul vervolgens de vragenlijsten v | ran TenneT Holding B.V | TEST in.                                                                                                    |                              |        |
|                             |                                                            |                        |                                                                                                    |                              |        |
| Bedrijfsinformatie          |                                                            |                        |                                                                                                    |                              |        |
| ١                           |                                                            |                        | -                                                                                                    |                              |        |
|                             | De differences                                             |                        | * Geett een verplicht veld aan                                                                                      |                              |        |
|                             | Bedrijtsnaam:* Dutch Limited Suppler lest                  |                        | is uw bedrijf meer dan één kantoor heeft, vul dan het adres van het hoofdkantoor in. U kunt later nog meer adressen |                              |        |
|                             | Landregio: Nederland [NLD]                                 |                        | vullen in uw bedrijfsprofiel, zoals uw verzendadres, factuuradres of andere adressen.                               |                              |        |
|                             | Adres:* Vuursteen                                          |                        |                                                                                                    |                              |        |
|                             | Regel 2                                                    |                        |                                                                                                    |                              |        |
|                             | Postcode:* 2132 LZ                                         |                        |                                                                                                    |                              |        |
|                             | Plaats:* Hoofddorp                                         |                        |                                                                                                    |                              |        |
|                             | Staat: Selecteren 🗸                                        |                        |                                                                                                    |                              |        |
|                             |                                                            |                        |                                                                                                    |                              |        |
|                             |                                                            |                        |                                                                                                    |                              |        |

4. Nadat u alle vereiste velden hebt ingevuld, scrolt u omlaag en gaat u verder met de wachtwoordnominatie.

## Gebruikersaccountinformatie

|                        |                                               | * Geeft een verplicht veld aan                                                                                                    |
|------------------------|-----------------------------------------------|----------------------------------------------------------------------------------------------------|
| Naam:*                 |                                               | Privacyverklaring SAP Business Network                                                                                                    |
| E-mail:*               |                                               |                                                                                                    |
|                        | Mijn e-mail gebruiken als mijn gebruikersnaam |                                                                                                    |
| Gebruikersnaam:*       |                                               | Moet e-mailindeling hebben (bijv. john@newco.com) (j)                                                                                                    |
| Wachtwoord:*           | Wachtwoord invoeren                           | Wachtwoorden moeten uit minimaal acht tekens bestaan, waaronder hoofdletters en kleine letters, cijfers en speciale tekens. (j)                                                                                                    |
|                        | Wachtwoord opnieuw invoeren                   |                                                                                                    |
| Taal:                  | Nederlands 🗸                                  | De taal die gebruikt wordt wanneer Ariba u configureerbare meldingen stuurt. Deze taal is anders dan                                                                                                    |
| Orders e-mailen naar:* |                                               | Klanten kunnen u hun orders sturen via Ariba Network. Als u orders naar meerdere contactpersonen in de organisatie<br>wilt sturen, maakt u een verzendlijst en voert u hier de e-mailadressen in. U kunt deze lijst op elk gewenst moment<br>wijzigen. |

5. Zodra uw wachtwoord is aangemaakt, vult u alle vereiste velden in, erkent u en gaat u akkoord met de Ariba-privacyverklaring door de vakjes aan te vinken. Klik op de knop om de registratie te voltooien *"Account aamaken en doorgaan"*.

| Vertel ons meer over uw bedrijf                                                                                                    |                                           |                                                                                                    |                                        |  |  |  |  |
|----------------------------------------------------------------------------------------------------|-------------------------------------------|----------------------------------------------------------------------------------------------------|----------------------------------------|--|--|--|--|
| Product- en servicecategorieën:*                                                                                                    | * Product- en servicecategorieën invoeren | Toevoegen -of- Bladeren                                                                                                    |                                        |  |  |  |  |
| Verzendadres of servicelocatie:*                                                                                                    | * Verzendadres of servicelocatie invoeren | Toevoegen -of- Bladeren                                                                                                    |                                        |  |  |  |  |
| Belastingnummer:                                                                                                    | Optioneel                                 | Voer het belastingnummer van uw bedrijf in.                                                                                           |                                        |  |  |  |  |
| Btw-nummer:                                                                                                    | Optioneel                                 | Voer het vijf- tot twaalfcijferige belastingnummer van uw bedrijf in. U mag geen liggende streep                                      | es gebruiken.                          |  |  |  |  |
| DUNS-nummer:                                                                                                    | Optioneel                                 | Voer het negenoïjferige nummer in dat is verstrekt door Dun & Bradstreet. Het DUNS-nummer k<br>oevoegsel "-T" voor een testaccount. ① | ijgt standeard het                     |  |  |  |  |
| k heb de Gebruiksvoorwaarden gelezen en ga ermee akkoo                                                                                                    | rd.                                       |                                                                                                    |                                        |  |  |  |  |
| k ga ermee akkoord dat SAP Business Network delen van mijn (bedrijfs)informatie toegankelijk maakt voor andere gebruikers en het publiek op basis van mijn rol binnen het SAP Business Network en de toepasselijke instellingen voor profietzichtbaarheid. Bekijk de<br>rivacyverklaring SAP Business Network om te zien hoe we persoonlijke gegevens verwerken. |                                           |                                                                                                    |                                        |  |  |  |  |
|                                                                                                    |                                           |                                                                                                    | Account aanmaken en doorgaan Annuleren |  |  |  |  |
|                                                                                                    |                                           |                                                                                                    |                                        |  |  |  |  |

## 6. Gefeliciteerd! Uw account is aangemaakt.